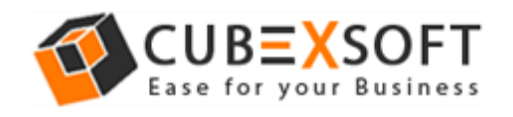

Get User Manual of MBOX Export Tool to Know How to Export MBOX Files

Before following the whole procedure of MBOX mailbox conversion, firstly download MBOX Export Tool and Launch accurately on your computer desktop.

**Step 1.** After downloading & installing the MBOX Export Tool, the screenshot will be shown as –

| CubexSoft MBOX Export                                                          |                            |                    |           |           |                              | - 🗆 X                        |
|--------------------------------------------------------------------------------|----------------------------|--------------------|-----------|-----------|------------------------------|------------------------------|
| File Help                                                                      | Help Buy Online            | About Activate Now | ×<br>Exit |           | MBOX<br>Export MBOX Files to | Export<br>Various File Types |
|                                                                                |                            | From               | To Sub    | ject Sent | Received                     | Size(KB)                     |
|                                                                                |                            |                    |           |           |                              |                              |
|                                                                                |                            |                    |           |           |                              |                              |
|                                                                                |                            |                    |           |           |                              |                              |
|                                                                                |                            |                    |           |           |                              |                              |
|                                                                                | From :                     |                    |           |           | Date & Time :                |                              |
|                                                                                | Cc :                       |                    |           |           |                              |                              |
|                                                                                | Subject :<br>Attachments : |                    |           |           | Save Attachments             |                              |
|                                                                                |                            |                    |           |           |                              | ^                            |
|                                                                                |                            |                    | Pre       | view      |                              |                              |
| CUB <mark>=</mark> XSOFT                                                       |                            |                    |           |           |                              |                              |
| Copyright © 2018 CubexSoft Technologies<br>CubexSoft MBOX Export(Demo) 5.0 Sta | atus:                      |                    |           |           | Stop Me                      | ssages Found: 0              |

**Step 2.** Now you get two options: "Add file" and "Add folder" to browse your MBOX files or folder from your saving location.

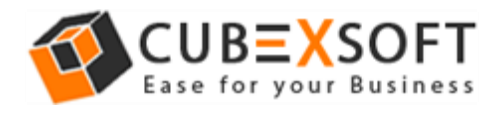

| 🧇 CubexSoft MBOX Export     |                                             |                |          |         |      |                              | – 🗆 ×                        |
|-----------------------------|---------------------------------------------|----------------|----------|---------|------|------------------------------|------------------------------|
| File Help                   |                                             |                |          |         |      |                              |                              |
| Add Files Add Folder Export | Help Buy Online                             | About Activate | Now Exit |         |      | MBOX<br>Export MBOX Files to | Export<br>Various File Types |
|                             |                                             | From           | То       | Subject | Sent | Received                     | Size(KB)                     |
|                             |                                             |                |          |         |      |                              |                              |
|                             |                                             |                |          |         |      |                              |                              |
|                             |                                             |                |          |         |      |                              |                              |
|                             |                                             |                |          |         |      |                              |                              |
|                             |                                             |                |          |         |      |                              |                              |
|                             | From :                                      |                |          |         |      | Date & Time :                |                              |
|                             | To :                                        |                |          |         |      |                              |                              |
|                             | Cc:                                         |                |          |         |      |                              |                              |
|                             | Cc :<br>Bcc :<br>Subject :                  |                |          |         |      |                              |                              |
|                             | Cc :<br>Bcc :<br>Subject :<br>Attachments : |                |          |         |      | Save Attachments             |                              |
|                             | Cc :<br>Bcc :<br>Subject :<br>Attachments : |                |          |         |      | Save Attachments             | -<br>-                       |
|                             | Cc :<br>Bcc :<br>Subject :<br>Attachments : |                |          | Drovio  |      | Save Attachments             | ^                            |
|                             | CC:<br>Bcc:<br>Subject:<br>Attachments:     |                |          | Preview |      | Save Attachments             | ^                            |
| CUB <b>=X</b> SOFT          | CC:<br>Bcc:<br>Subject:<br>Attachments:     |                |          | Preview |      | Save Attachments             | Â                            |
| CUBEXSOFT                   | CC:<br>Bcc:<br>Subject:<br>Attachments:     |                | J        | Previev | V    | Save Attachments             | <br>∽                        |

Note – If you want to delete any selected file, then tick on that file and click on "Delete" button.

**Steps 3.** Now select or deselect MBOX files accordingly. Select MBOX files which you need to export into different file formats and make use of Preview feature to read MBOX emails. Click on Export button to continue.

| 🚳 CubexSoft MBOX Export                                                                                                    |                                                                                                    | – 🗆 X                                                         |  |  |
|----------------------------------------------------------------------------------------------------|----------------------------------------------------------------------------------------------------|---------------------------------------------------------------|--|--|
| File Help                                                                                                    |                                                                                                    |                                                               |  |  |
| Add Files Add Folder Export                                                                                                    | Help Buy Online About Activate Now Exit                                                                                                    | <b>MBOX Export</b><br>Export MBOX Files to Various File Types |  |  |
|                                                                                                    | 🗆 📄 🔮 From To Subject Sent                                                                                                    | Received Size(KB)                                             |  |  |
| 🖃 🗹 🦲 my folder.mbox                                                                                                    | Confirm your email 12-01-2016 06:11:35                                                                                                    | 12-01-2016 06:11:35 9                                         |  |  |
| I                                                                                                    | Introduction to Fundly 12-01-2016 06:21:16                                                                                                    | 12-01-2016 06:21:16 11                                        |  |  |
|                                                                                                    | C 🙆 "In Section Constant Constant Cons | 12-01-2016 06:21:16 11                                        |  |  |
|                                                                                                    | C C C C C C C C C C C C C C C C C C C                                                                                                    | 12-01-2016 05:16:23 15                                        |  |  |
|                                                                                                    | □ 🙆 "Tendent" angula "Lauren Albert" daar Just one more step to 12-01-2016 05:16:23                                                                                                    | 12-01-2016 05:16:23 15                                        |  |  |
|                                                                                                    | C Stay more organized 12-01-2016 05:13:28                                                                                                    | 12-01-2016 05:13:28 8                                         |  |  |
|                                                                                                    | Compared Teams Teams and an I'll areas Block days. The heat of Gmail wh. 12,01,2016 05:12:29                                                                                                    | 12.01.2016 05:13:28 5                                         |  |  |
|                                                                                                    | From : C<br>To :<br>Cc :<br>Bcc :<br>Subject :<br>Attachments :                                                                                                    | Date & Time : 12-01-2016 06:21:16                             |  |  |
|                                                                                                    | Hi land,<br>I'm Ira, part of the team here that is in charge of helping our favorite campaigns in your area be hu                                                                                                    | ngely successful.                                             |  |  |
| <ul> <li>New to online fundraising? Read our <u>7 best tips and tricks</u>.</li> <li>Need to edit your page? You can edit your campaign directly on the 'Edit Tab' within your dashboard. Be sure to add in a detailed description of the campaign if you haven't already!</li> </ul> |                                                                                                    |                                                               |  |  |
| CubexSoft MBOX Export(Demo) 5.0 Sta                                                                                                    | S:                                                                                                    | Stop Messages Found: 20                                       |  |  |

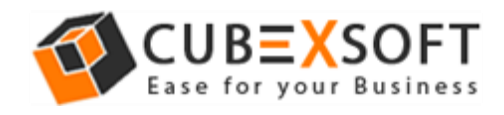

## For PST & NSF Format –

After choosing PST and NSF as a saving file format, the software will appear two sub-options i.e. Create Separate File which will create output file for each MBOX file and Split File that split output files in MB and GB.

| Sexport X                                            |
|------------------------------------------------------|
| We support for more than 20 email clients            |
| 🔤 🏟 🖸 💥 M 🛃 🔮 🕕 💩 📎 🧓 🗊 🐼 🐼 🦻 💌 🧐                    |
| - Select Saving Options                              |
| Select Output Formats: PST(MS outlook) ~             |
| Create Separate PST file for each OST file           |
| Split option for PST file                            |
| Split file after: 100 🗭 MB 👻                         |
| Apply Date Filters From - 01-09-2018 To - 01-09-2018 |
|                                                      |
|                                                      |
| Destination Path : Browse                            |
| Convert                                              |

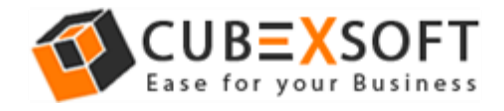

| S Export                                             | < |
|------------------------------------------------------|---|
| We support for more than 20 email clients            |   |
| 🔤 🅐 🖻 💥 M 🛃 🕒 💿 🧶 💿 💿 🚳 🔞 🕅 🦐 💌 🧐                    |   |
| Select Saving Options                                |   |
| Select Output Formats: NSF(Lotus Notes)              |   |
| Create Separate NSF file for each OST file           |   |
| Split option for NSF file                            |   |
| Split file after: 100 🗢 MB 🗸                         |   |
| Apply Date Filters From - 01-09-2018 To - 01-09-2018 |   |
|                                                      |   |
| Destination Path : Browse                            |   |
| Convert                                              |   |

Note: Lotus Notes must be properly configured on your machine before using the software.

## For PDF Format –

If you choose PDF format for conversion of MBOX files and click on start button, then open a new window with following multiple options:

- Saving PDF This option allows you to save separate PDF files for each MBOX email or save single PDF file for all MBOX emails.
- Attachments In this option, the software provides two options to save Attachments in PDF 1. Embedded Attachments in PDF file and 2. Save Attachments in separated folder.
- File Naming Options Select any one option to save MBOX files, which is suitable to fulfil your requirement

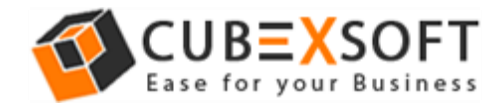

| Second Second Se |
|----------------------------------------------------------------------------------------------------|
| We support for more than 20 email clients                                                                                                    |
| 🔤 🥐 🖸 💥 M 🛃 🔮 🕕 💩 🔇 💩 🗊 🐼 🐼 🦙 💌 🧶                                                                                                    |
| Select Saving Options                                                                                                    |
| Select Output Formats: PDF ~                                                                                                    |
| Saving PDF: <ul> <li>Save separate PDF for Each Emails</li> <li>Save single PDF for all Mails</li> </ul> Attachments: <ul> <li>Embed Attachments in PDF</li> <li>Save attachments to separate folder</li> </ul> Convert Attachments to PDF                                                                                                    |
| Naming Conventions: Please select File Naming options  Please select File Naming options                                                                                                    |
| Subject + Date(DD - MM - YYYY)<br>From + Subject + Date(YYYY - MM - DD)<br>Date(DD - MM - YYYY) + From + Subject<br>Date(YYYY - MM - DD) + From + Subject                                                                                                    |
| Destination Path :     Date(MM - DD - YYYY) + From + Subject     Browse       Date(YYYY - MM - DD) + Subject     Convert                                                                                                    |

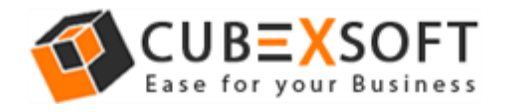

## For EML, EMLX, MSG, DOC, MHT, HTML, XPS, RTF & Zimbra Format –

After clicking on Start button for MBOX to MSG, EML, EMLX, DOC, HTML, MHT, RTF, XPS & Zimbra conversion, and then a new Window will automatically open, that gives two options to save MBOX files:

• File Naming Options – Multiple file naming options are available in this option, so you can choose any one option, then click on OK button.

| Second Second Se |
|----------------------------------------------------------------------------------------------------|
| We support for more than 20 email clients                                                                                                    |
| O      O      O     O          |
| Select Saving Options                                                                                                    |
| Select Output Formats: EML ~                                                                                                    |
| Naming Conventions: Please select File Naming options ~                                                                                                    |
| Apply Date Filters From - 03-09-2018 To - 03-09-2018                                                                                                    |
|                                                                                                    |
|                                                                                                    |
| Destination Path : Browse                                                                                                    |
| Convert                                                                                                    |

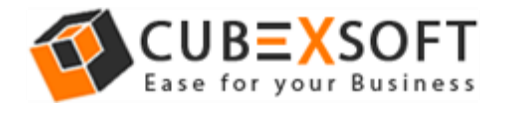

## For Office 365 File Format –

If you select Office 365 option as output to export MBOX files, then make sure to have credentials of Office 365 in hand. The tool will ask to fill or enter the login credentials and file naming options and then automatically convert and send all the output converted file in Office 365 cloud database.

| Second Second Se |
|----------------------------------------------------------------------------------------------------|
| We support for more than 20 email clients                                                                                                    |
| 🔤 🏟 🖸 💥 M 🛃 🔮 🕕 💩 📎 🧓 🗊 🐼 🐼 ≽ 💌 🧐                                                                                                    |
| Select Saving Options                                                                                                    |
| Select Output Formats: Office 365                                                                                                    |
| Please put Office 365 Login details below:                                                                                                    |
| Login Id:                                                                                                    |
| Password:                                                                                                    |
| □ Apply Date Filters III From - 03-09-2018 III To - 03-09-2018 III ▼                                                                                                    |
| Destination Path : Browse                                                                                                    |
| Convert                                                                                                    |

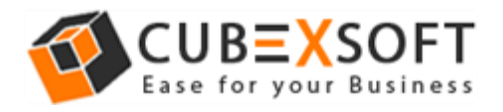

After choosing the desired options, click on Browse button and choose saving location where you want to save converted files. You can choose the existing folder or create a new folder to save the output files.

| Browse For Folder                     |    |  |  |  |
|---------------------------------------|----|--|--|--|
| CubexSoft MBOX Export - Select Folder |    |  |  |  |
|                                       |    |  |  |  |
| E Desktop                             | ^  |  |  |  |
| > 🐔 OneDrive                          |    |  |  |  |
| > 🤱 admin                             |    |  |  |  |
| > 💻 This PC                           |    |  |  |  |
| > 🐂 Libraries                         |    |  |  |  |
| > 💣 Network                           |    |  |  |  |
| > 📴 Control Panel                     |    |  |  |  |
| Recycle Bin                           |    |  |  |  |
| > 📙 all file formats                  | ~  |  |  |  |
|                                       |    |  |  |  |
| Make New Folder OK Cano               | el |  |  |  |
|                                       |    |  |  |  |

After that click on Convert button to start the process and then the software will show conversion progress status during the process.

|  |       | Current File :   | abc 3.mbox |        |           |          |  |
|--|-------|------------------|------------|--------|-----------|----------|--|
|  | _     | Current Folder : | abc 3      |        |           |          |  |
|  |       | Item Count :     | 43         |        |           |          |  |
|  |       | Time Left :      | 4 Secs     | Time C | onsumed : | 00:00:01 |  |
|  |       |                  |            |        |           |          |  |
|  |       |                  |            |        |           |          |  |
|  | Start | Pa               | use        |        | Stop      |          |  |

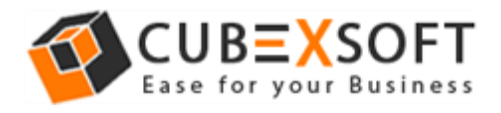

Then the Software will complete the conversion process within few minutes and after completion, a message Window will appear showing Successful conversion.

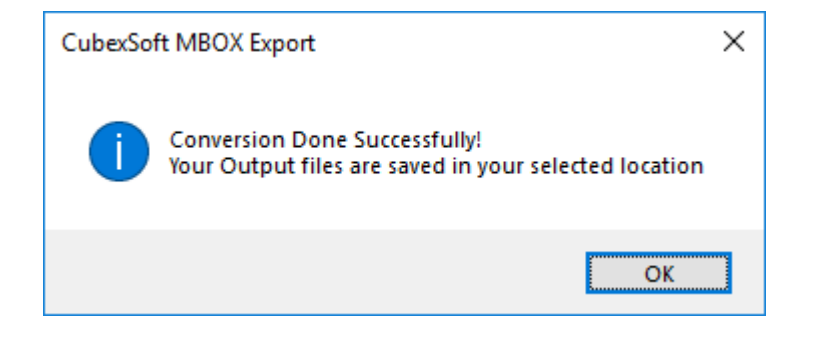